## How-To Guide: Candidate Search

Find and contact qualified providers for your open positions.

#### Matches

Once you've added a job to OneView, you'll be able to see qualified candidates for any open positions.

Open the Jobs tab in OneView, where you'll see a list of the jobs you've posted. If there are candidates who meets your job specifications, you'll see a link with the number of providers available under the "Matches" column.

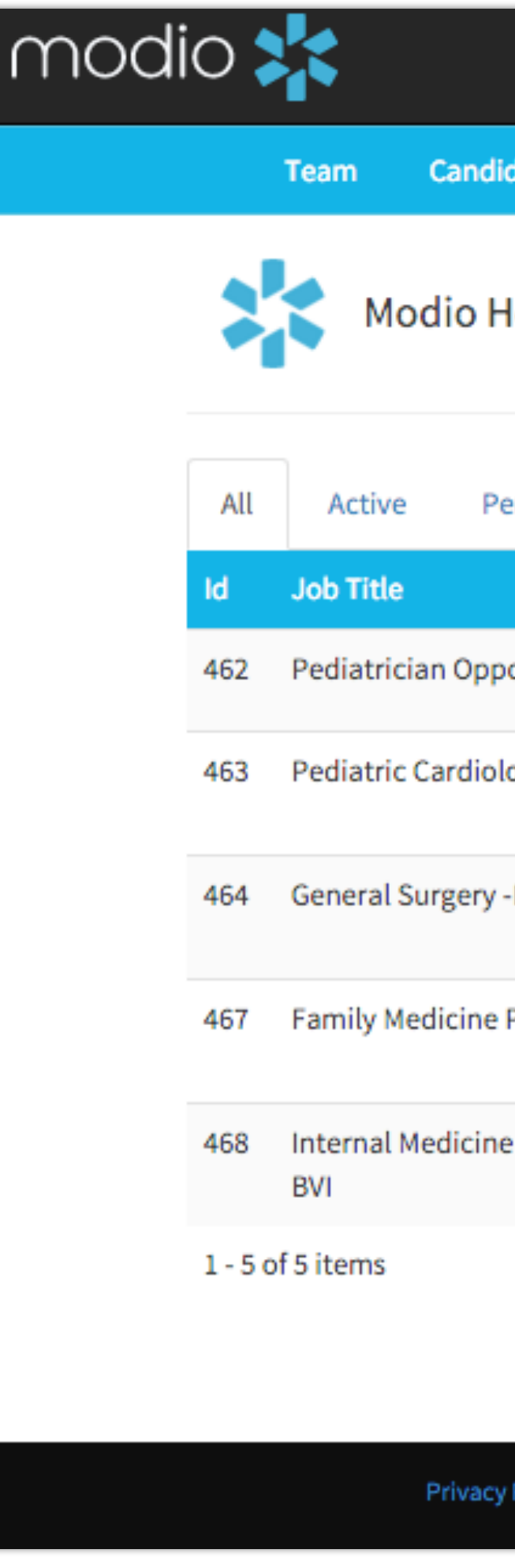

Questions, comments, or feedback? Click the "We're Online" button at the bottom right to chat or submit your request to our team. www.modiohealth.com

## modio

|       |      |       |       | Welcome John Bou | 🏛 Training & Support | Settings | 🕩 Sign out |  |
|-------|------|-------|-------|------------------|----------------------|----------|------------|--|
| lates | Jobs | Tasks | Forms |                  |                      |          |            |  |

#### Modio Health Demo (San Francisco, CA) -

| ending Review         | Closed by Modio      | Closed by Client         | In Progress         |       |            |                 |            |
|-----------------------|----------------------|--------------------------|---------------------|-------|------------|-----------------|------------|
|                       | Туре                 | Speciality               | Status              | Title | Matches    | Offers          | Actions    |
| ortunity - DEMO       | Permanent            | Pediatrics               | Active              | MD    | 10 matches | 0 offers        | 👁 🗹 🗙      |
| ogist - DEMO          | Permanent            | Pediatric<br>Cardiology  | Active              | MD    | 1 match    | 1 offer         |            |
| -DEMO                 | Locum<br>Tenens      | Surgery: General         | Active              | MD    | 11 matches | 2 offers        |            |
| Physisician           | Locum<br>Tenens      | Family Medicine          | Closed by<br>Client | MD    | 0 matches  | 0 offers        |            |
| e (in beautiful Torto | ola) Locum<br>Tenens | Internal Medicine        | Closed by<br>Client | MD    | 0 matches  | 0 offers        |            |
|                       |                      |                          |                     |       |            |                 | +          |
|                       |                      |                          |                     |       |            |                 |            |
| Policy                | ٥                    | 2016 ModioHealth.com, Al | l rights reserved.  |       |            | Terms and Condi | 🗭 We're Or |

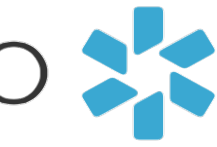

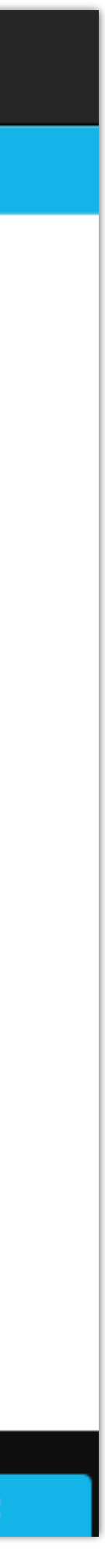

### **Candidate Search** Find and contact qualified providers for your open positions.

#### MatchNow

Click on the link, and it will bring up any providers who qualify for your job.

This quick view gives you each available provider's location, specialty, job preference, and will let you know if the provider is licensed in the state of the facility.

If you want to see a detailed profile for the provider, click on the 🔘 icon.

If you're interested in learning more about a provider, click 🚑 icon and click the MatchNow button to confirm. This will move the provider to the **Candidates** tab where you can view full details and background about the provider.

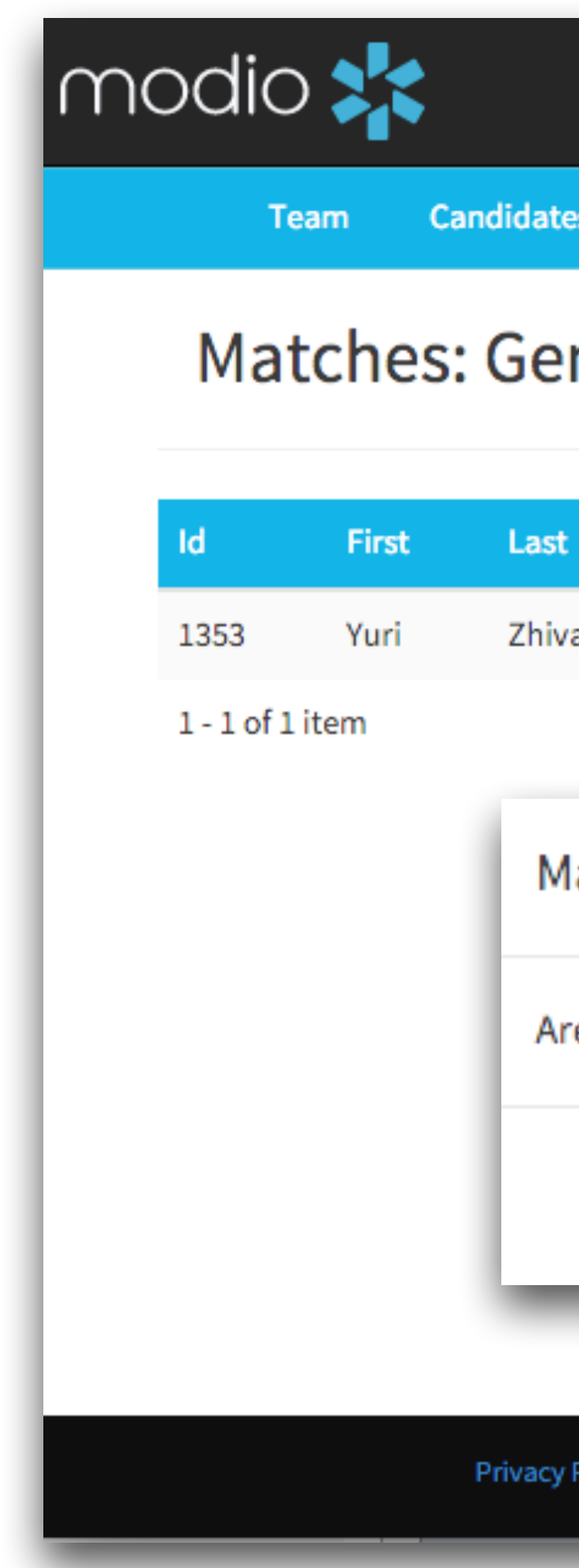

# modio 🚬

|    |      |       |       | Welcome John Bou | 🏛 Training & Support | 🗘 Settings | 🕩 Sign out |  |
|----|------|-------|-------|------------------|----------------------|------------|------------|--|
| es | Jobs | Tasks | Forms |                  |                      |            |            |  |
|    |      |       | _     |                  |                      |            |            |  |

### Matches: General Pediatrics

| ast                                                     | State | Speciality | Job Type | Licensed | Sourced by | Actions |     |  |
|---------------------------------------------------------|-------|------------|----------|----------|------------|---------|-----|--|
| hivago                                                  | CA    | Pediatrics | Both     | Yes      |            |         | ۵ 🛃 |  |
|                                                         |       |            |          |          |            |         |     |  |
| Match N                                                 | ow    |            |          |          |            | ×       |     |  |
| Are you sure you want match Yuri Zhivago with this job? |       |            |          |          |            |         |     |  |

| Policy | © 2016 ModioHealth.com. All rights reserved. | Terms and Co |               |
|--------|----------------------------------------------|--------------|---------------|
|        |                                              |              | We're Online! |

Match Now

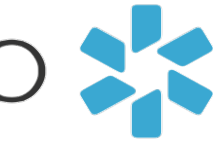

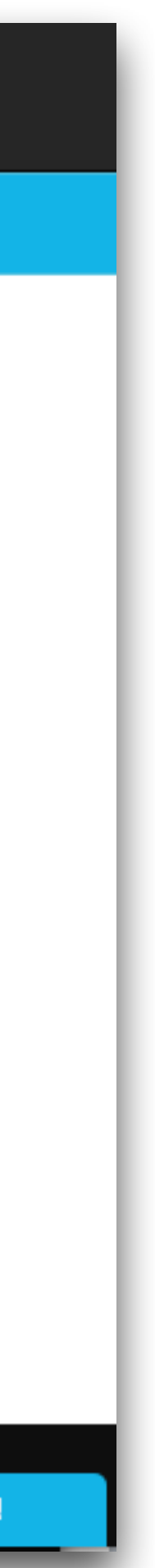

### **Candidate Search** Find and contact qualified providers for your open positions.

### Viewing your Candidate

From Candidates, click the 🚮 doctor icon to view the provider's full profile, including their education, work history, and documents.

If you would like to initiate contact with the provider, click on the *mathing* pen-and-paper icon in the **Actions** column and add a note to inform the Modio team.

Adding **Tags** will show up as new tabs, by which you can filter providers in your candidates list (see new **Pediatrics tab** shown here).

#### **Removing Candidate**

To remove a candidate , click on the red X button under the Actions column.

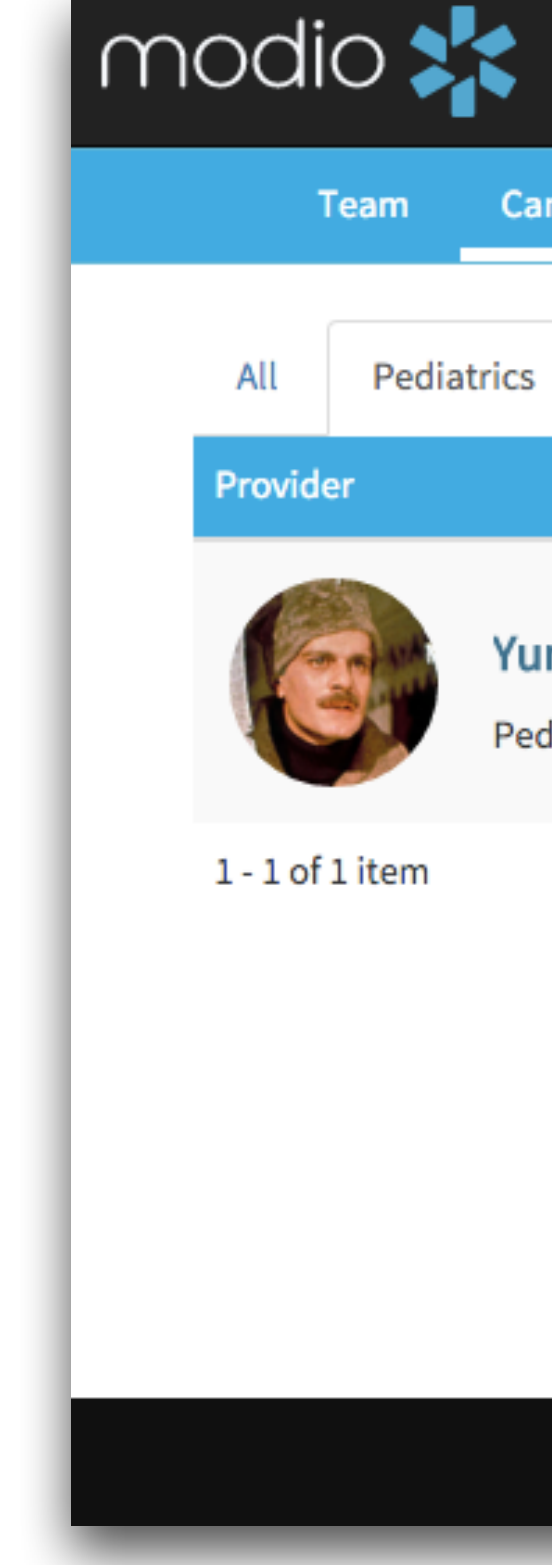

#### Welcome John Bou **1** Training & Support Generation Sign out Settings Candidates Jobs Tasks Forms Tag Notes Status Actions 🔁 🦾 🗭 🗙 Pediatrics Possible Candidate 3 issues 🕕 Yuri Zhivago, MD Pediatrics $\times$ Edit Yuri Zhivago 2+ Tag Pediatrics Notes Possible Candidate Privacy Policy We're Online! Email drzhivago@example.com Cancel Save

## modio 💦

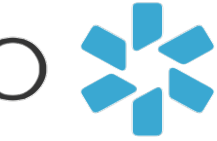

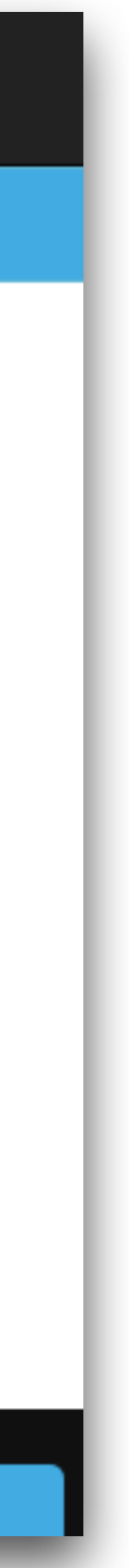